# Programmers Guide

# SmartShelf Scales Communication Protocol

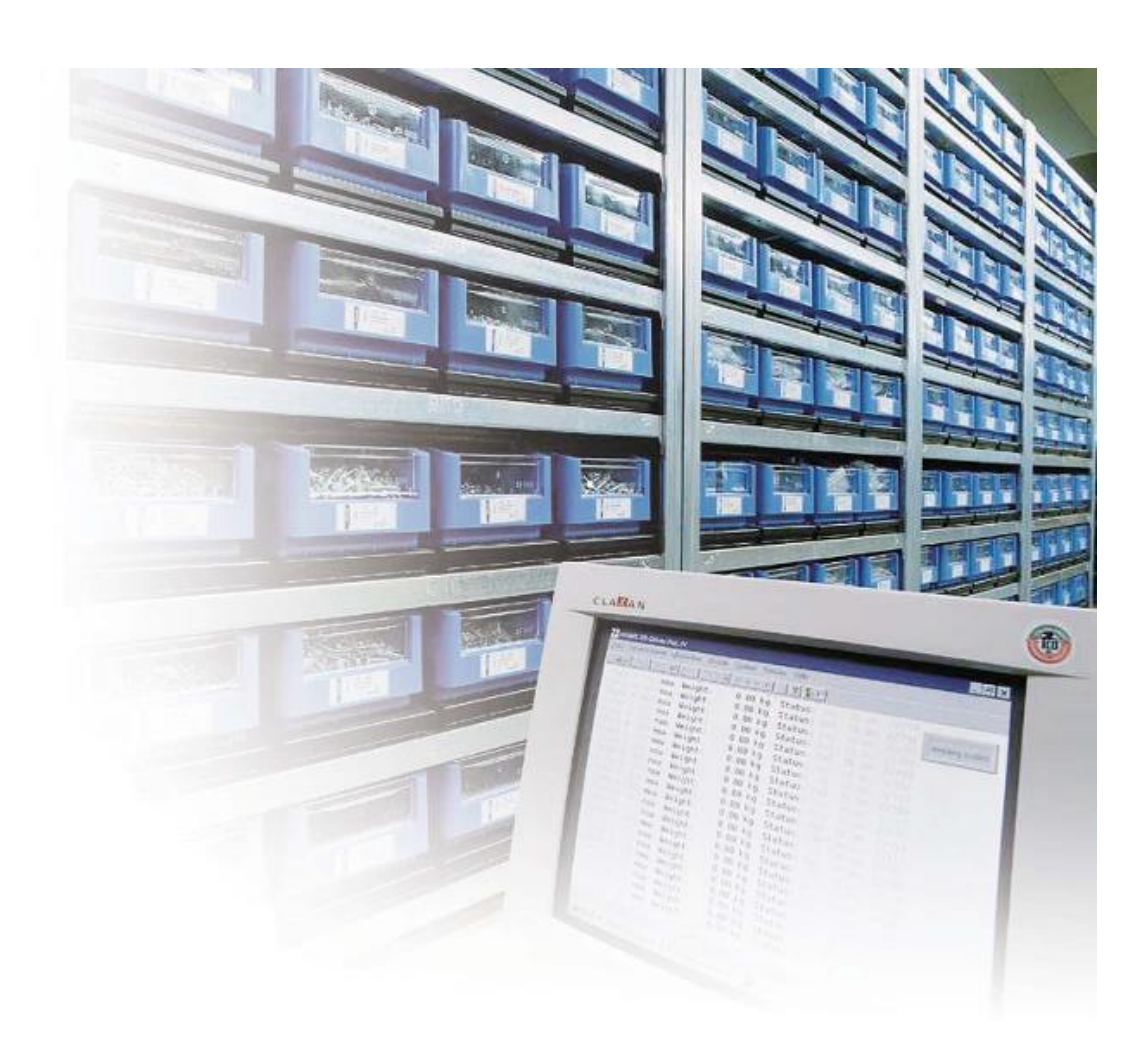

# **NG-RIE** Next Generation-Remote Inventory Electronics

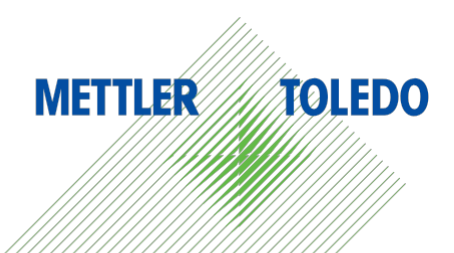

# **Table of Contents**

| 1  | Introd      | uction                                               | 3  |
|----|-------------|------------------------------------------------------|----|
| 2  | Comn        | nunication Protocol – General Principles             | 3  |
|    | 2.2         |                                                      | 3  |
|    | 2.3         |                                                      | 3  |
| 2  | Z.4<br>Comp | Cilecksum                                            | 4  |
| 3  | Comm        |                                                      | 4  |
| 4  | Exam        | ple of now to structure the commands                 | 5  |
|    | 4.2         | Setting the Scale ID                                 | 5  |
| 5  | PCB C       | Configuration                                        | 6  |
|    | 5.2         | PadMode                                              | 6  |
|    | 5.3         | ShelfMode                                            | 6  |
| 6  | Config      | guration Commands                                    | 6  |
|    | 6.2         | Set PreDefined Model Number                          | 6  |
|    | 6.3         | Request PreDefined Model Number                      | 7  |
|    | 6.4         | Set Pad Model Number                                 | 7  |
|    | 6.5         | Request Pad Model Number                             | 8  |
|    | 6.6         | Set Calibration WT when scale is in predefined model | 8  |
|    | 6.7         | Set Calibration WT when scale in pad by pad model    | 8  |
|    | 6.8         | Request predefined model Calibration WT              | 9  |
|    | 6.9         | Request pad by pad model Calibration WT              | 9  |
|    | 6.10        | Request Firmware Version                             | 9  |
|    | 6.11        | Request Serial Number (from Scale PCB Board)         | 10 |
|    | 6.12        | Set Scale Alias Name                                 | 10 |
| _  | 6.13        | Request Scale Alias Name                             | 10 |
| /  | Addre       | ssing Commands                                       | 11 |
|    | 7.2         | Set Scale ID                                         | 11 |
|    | 7.3         | Retrieve Scale ID                                    | 11 |
|    | 7.4         | Change Scale ID                                      | 12 |
| ~  | 1.5         | Refrieve Channel Counts                              | 12 |
| 8  | Opera       | fional Commands                                      | 12 |
|    | 8.2         | Request Weight                                       | 12 |
|    | 8.3         | Request All Weights                                  | 13 |
|    | 8.4         | Zero Scale                                           | 14 |
|    | 8.5         | Request Valid Channels Weight                        | 14 |
|    | 8.6         | Request channels Weight                              | 15 |
| ^  | Ö./         | Reset Scale                                          | 15 |
| 9  | Calibr      |                                                      | 10 |
|    | 9.2         | Start Calibration (step 1)                           | 16 |
|    | 9.3         | Sample Deadload (step 2)                             | 16 |
| 10 | 9.4         | Sample Load (STEP 3)                                 | 16 |
| 10 |             | J0008                                                | 1/ |
|    | ASCIL       |                                                      | 18 |

# 1. Introduction

Weighing sensors are the perfect tool to remotely monitor inventory levels. They can be used in a number of different ways: Integrated in shelves and racks, in industrial vending machines or in jobsite containers.

All the weighing electronics have digital connectivity for easy integration into existing networks. This allows remote computer access to your inventory levels. From any place you want you can check not only the actual stock but also analyze usage trends to optimize the supply chain. In combination with appropriate access control such systems can also be used for direct accountability of item or tool check out.

# 2. Communication Protocol – General Principles

Each command is received by the device via the data interface and it is recognized by a response of the transmitting device. Commands and Responses are strings of data with a fixed format written in Hexadecimal base 16.

All commands start with an **HEAD** character followed by a length byte, the command itself, a checksum byte, and an **END** character at the end.

#### HEAD | L | x | C | END

#### 2.1. Definitions:

Values in the form 0x00 are base 16 (hex).

| HEAD | OxF2                                                                                        |
|------|---------------------------------------------------------------------------------------------|
| L    | Length in bytes counting from the L-byte to the checksum byte.                              |
| x    | Command byte and literal values to the command.                                             |
| С    | Checksum byte XOR function on all bytes preceding the checksum byte, not include HEAD byte. |
| END  | OxF3                                                                                        |

#### 2.2. Remarks:

### HEADILIXICIEND

The characters blocked in red are only separators and are used to delimit the characters.

PAD = 1 weighing unit

#### 2.3. Checksum:

To calculate the checksum, take the Windows "Calculator", then set the mode in "Programmer" and select "Hex"

| indows Update                                                                          | Vi | ew Edit H                        | elp    |        |              |                                      |     |     |     |                                                        | View | Edit H       | elp   |     |                 |      |     |      |    |      |
|----------------------------------------------------------------------------------------|----|----------------------------------|--------|--------|--------------|--------------------------------------|-----|-----|-----|--------------------------------------------------------|------|--------------|-------|-----|-----------------|------|-----|------|----|------|
| Zip<br>cossories<br>Bluetooth File Transfer                                            |    | Standard<br>Scientific           |        | A<br>A | lt+1<br>lt+2 |                                      |     |     |     | a                                                      |      |              |       |     |                 |      |     |      |    | 12   |
| ommand Prompt                                                                          | 0  | Programmer Alt+3                 |        |        | 0            |                                      |     |     | 4   |                                                        |      |              |       |     | 42              |      |     |      |    |      |
| Connect to a Network Projector                                                         |    | Statistics                       |        | A      | lt+4         | 0000                                 | 000 | 0 0 | 999 | 0000                                                   | 000  | 0 000        | 00 00 | 000 | 0000            | 0000 | 000 | 0 00 | 00 | 0000 |
| Connect to a Projector     Math Input Panel     Notepad     Remote Desiston Connection |    | History Ctrl+H<br>Digit grouping |        |        |              | 47 32<br>0000 0000 0000 0000<br>15 0 |     |     |     | 63 47<br>0000 0000 0000 0000 0000 0000 0100 0<br>31 15 |      |              |       |     | 32<br>0010<br>0 |      |     |      |    |      |
| Run<br>Snipping Tool                                                                   | •  | Basic                            | -      | Ctrl   | +F4          | MC                                   | MR  | MS  | M+  | M-                                                     | Юн   | ex           |       | Mod | A               | MC   | MR  | MS   | M+ | M-   |
| , Sound Recorder<br>Sync Center<br>Windows Explorer                                    |    | Date calcu                       | lation | Ct     | rl+E         | -                                    | CE  | c   | ±   | V                                                      | 00   | ec<br>ct     | (     |     | В               | -    | CE  | c    | ±  | ↓    |
| Windows Mobility Center<br>WordPad                                                     |    | workshee                         | MOC    | ROR    | Ċ            | 7                                    | 8   | 9   | 1   | %                                                      | 💮 ві | n            | RoL   | RoR | С               | 7    | 8   | 9    | 1  | %    |
| Ease of Access<br>System Tools                                                         | Î  | Qword                            | Or     | Xor    | D            | 4                                    | 5   | 6   | *.  | 1/x                                                    | • q  | word         | Or    | Xor | D               | 4    | 5   | 6    | *  | 1/   |
| Tablet PC<br>Windows PowerShell *                                                      |    | O Dword                          | Lsh    | Rsh    | Ε            | 1                                    | 2   | 3   | -   |                                                        |      | word<br>/ord | Lsh   | Rsh | E               | 1    | 2   | 3    | -  |      |
| Back                                                                                   |    | word                             |        |        |              |                                      |     |     |     | =                                                      |      | or u         |       |     |                 |      |     |      |    | 1 =  |

Example of the calculation of the checksum for the command F2 03 41 42 F3:

F2034142F3 = 03 Xor 41 Xor = 42

The following site contains information about checksum calculation: <a href="http://www.org/wiml/proj/nmeaxor.tml">http://www.org/wiml/proj/nmeaxor.tml</a>

# 3. Communication Parameters

The transmission of data between the different modules is done via standard RS485.

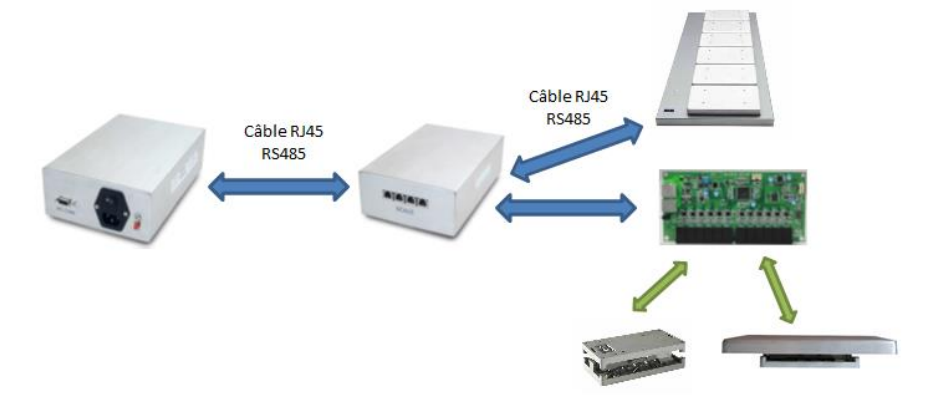

**Communication Parameters** 

- Baud rate: 9600
- Data Bits: 8
- Parity: No
- Stop Bits: 1

Protocol settings cannot be changed. You must use the parameter settings shown above.

Note: The RJ45 Cable (Standard Ethernet) should not exceed a length of 20 meters and it should be a standard connections (wiring non-crossover).

## 4. Example of how to structure the commands

Below find an example on how the protocol commands are defined and structure. For this example, we will use the SET SCALE ID command.

#### 4.1. Setting the Scale ID

It is necessary to set the Scale ID's individually (without being connected to the network). Standard from the factory, the PCB boards are delivered with the Scale ID set to "0000". Every PCB in the network needs to be set to a different Scale ID. This can go from 1 to 999.

To set up the Scale ID, you will need to send the following command:

- 4.1.1. Command : **HEAD** | **L** | **S** | **nnnn** | **C** | **END nnnn** = PCB identification number
- 4.1.2. Response : HEAD | L | s | nnnn | C | END

So the following command will received the indicated response:

| Command                                              | PCB Response                                                      |
|------------------------------------------------------|-------------------------------------------------------------------|
| <mark>F2 07</mark> 53 30 30 30 32 <mark>56 F3</mark> | <mark>F2 <mark>07</mark> 73</mark> 30 30 30 32 <mark>76 F3</mark> |

So the command needs to be structured as follows:

#### HEAD | L | S | nnnn | C | END

#### Head: F2

L: 07 – Since the length between the head and the end is 7 places (L | S | nnnn | C)
S: 53 – This is the letter S in Hex
nnnn: 30 30 30 32 – This is the scale ID 0002, which is hex 30 30 30 32 (30 = 0 and 2 = 32)
C: 56 – This is the check sum of 07 53 30 30 30 32
END: F3

This makes the command as F2 07 53 30 30 30 32 56 F3

This command will set the scale ID to 2.

The response from the command will be F2 07 73 30 30 30 32 76 F3 unless there is an error. This comes from the response HEAD |  $\mathbf{L}$  |  $\mathbf{s}$  | nnnn |  $\mathbf{C}$  | END which translates as follows:

#### HEAD: F2

L: 07 – Since the length between the head and the end is 7 places (L | s | nnnn | C)
s: 73 – This is the letter s in Hex
nnnn: 30 30 30 32 – This is the scale ID 0002, which is hex 30 30 30 32 (30 = 0 and 2 = 32)
C: 76 – This is the check sum of 07 73 30 30 30 32
END: F3

# 5. PCB Configuration

There are two ways to configure the PCB. These are as follows:

#### 5.1. PadMode

This allows you to custom set the PCB individually.

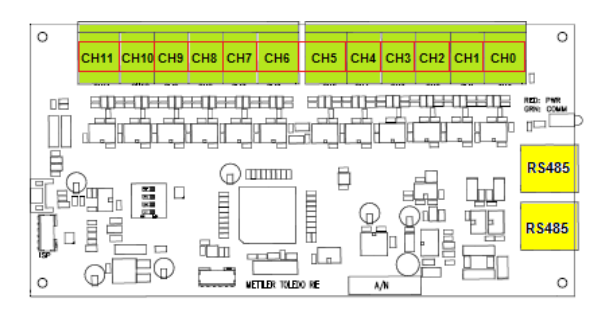

Example: You can connect different capacity weight pads to the PCB and configure them. So you can have a 2kg and/or 10kg and/or 20 kg PADs in the same PCB.

#### 5.2. ShelfMode:

This configures the PCB to a specific SmartShelf model so all the channels on the PCB will be set to the same setting.

(For example, "A60008" corresponds to a shelf that contains 6 weight PADs of 8kg x 2g each).

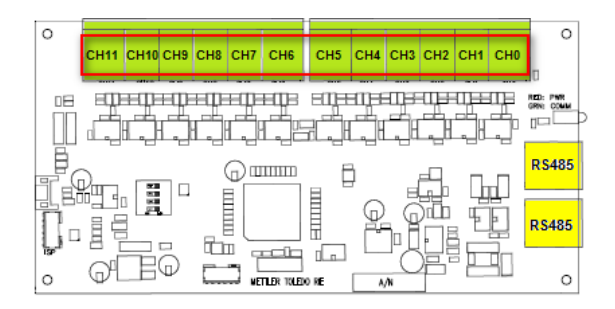

Example: You can only connect the selected SmartShelf. That is either the 1, 4 or 6 8kg or 20kg or 100 kg PADS on the PCB.

# 6. Configuration Commands

Bellow, find the available configuration commands and their appropriate responses.

#### 6.1. Set PreDefined Model Number

This will explain how to set the Scale Board (ID) 2 to a predefined model number.

6.1.1. Command : HEAD | L | M | nnnn | mmmmmm | C | END nnnn = PCB identification number mmmmmm = Predefined template type

#### 6.1.2. Response : HEAD | L | m | mmmmmm | C | END mmmmmm = Predefined template type

Example: Set SmartShelf model to F60025.

| Command                                                                | PCB Response                                  |  |  |  |  |  |
|------------------------------------------------------------------------|-----------------------------------------------|--|--|--|--|--|
| F2 0D <mark>4D</mark> 30 30 30 32 <mark>46 36 30 30 32 35</mark> 35 F3 | F2 09 <mark>6D 46 36 30 30 32 35</mark> 13 F3 |  |  |  |  |  |

Response: F60025

#### 6.2. Request PreDefined Model Number

- 6.2.1. Command : HEAD | L | Q | nnnn | C | END nnnn = PCB identification number
- 6.2.2. Response : HEAD | L | q | mmmmmm | C | END mmmmmm = Predefined template type

Example:

| Command                                 | PCB Response                                        |
|-----------------------------------------|-----------------------------------------------------|
| F2 07 <mark>51</mark> 30 30 30 32 54 F3 | F2 09 <mark>71 46 36 30 30 32 35</mark> 0F F3 or    |
|                                         | F2 0B <mark>71 50 41 44 4D 4F 44 45</mark> 00 2C F3 |

Response: F60025 id ShelfMode or PADMODE if PadMode

#### 6.3. Set Pad Model Number

- 6.3.1. Command : HEAD | L | M | nnnn | # | p | dddddccccc | uu | C | END nnnn = Scale ID number (PCB board)
  # = Fixed variable. # in Hex is 23
  p = Channel number from '0' to '9' and 'A' & 'B' (10-11)
  ddddd = PAD resolution/divisions in Ascii string. 1 g = 00001
  ccccc = PAD Capacity in Ascii string. 6kg = 06000
  uu = Two reserve bytes
- 6.3.2. Response : HEAD | L | m | # | p | dddddccccc | u | C | END

Example:

| Command                                                             | PCB Response                                                  |
|---------------------------------------------------------------------|---------------------------------------------------------------|
| F2 15 <mark>4D</mark> 30 30 30 32 23 <mark>30 30 30 30 30 31</mark> | F2 10 <mark>6D</mark> 23 <mark>30 30 30 30 30 31 30 36</mark> |
| <mark>30 36 30 30 30</mark> <mark>75 75</mark> 4E F3                | <mark>30 30 30</mark> 75 1C F3                                |

Response:

Resolution: 00001 (g) Max Capacity: 06000 (g)

#### 6.4. Request Pad Model Number

- 6.4.1. Command : HEAD | L | Q | nnnn | # | p | C | END nnnn = Scale ID number (PCB board) # = Fixed variable. # in Hex is 23 p = Channel number from '0' to '9' and 'A' & 'B' (10-11)
- 6.4.2. Response : HEAD | L | m | dddddccccc | ' ' | C | END ddddd = PAD resolution/divisions in Ascii string. 5 g = 00005 ccccc = PAD Capacity in Ascii string. 8 kg = 08000 '' = Black space, reserved character

Example:

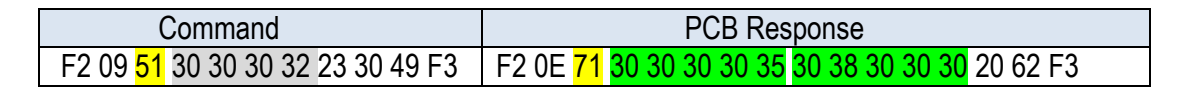

Response: 00005 g / 08000 kg

#### 6.5. Set Calibration WT when scale is in predefined model

- 6.5.1. Command : HEAD | L | B | nnnn | wwwww | C | END nnnn = Scale ID number (PCB board) wwwww = Calibration weight value
- 6.5.2. Response : HEAD | L | b | wwwww | C | END wwwww = Calibration weight value

Example: Calibration weight of 4 Kg would be set as "04.00". The format must be in accordance to the PAD resolution.

| Command                                                          | PCB Response                               |
|------------------------------------------------------------------|--------------------------------------------|
| F2 0C <mark>42</mark> 30 30 30 32 <mark>30 34 2E 30 30</mark> 66 | F2 08 <mark>62 30 34 2E 30 30</mark> 40 F3 |
| F3                                                               |                                            |

Response: 04.00 (kg)

#### 6.6. Set Calibration WT when scale in pad by pad mode

- 6.6.1. Command : HEAD | L | B | nnnn | # | p | www.ww | C | END nnnn = Scale ID number (PCB board) # = Fixed variable. # in Hex is 23
  - $\mathbf{p}$  = Channel number from '0' to '9' and 'A' & 'B' (10-11)

**wwwww** = Calibration weight value

#### 6.6.2. Response : HEAD | L | b | wwwww | C | END wwwww = Calibration weight value

Example: Calibration weight of 4 Kg would be set as "04.00". The format must be in accordance to the PAD resolution.

| Command                                                             | PCB Response                            |
|---------------------------------------------------------------------|-----------------------------------------|
| F2 0E <mark>42</mark> 30 30 30 32 23 <mark>30 30 34 2E 30 30</mark> | F2 08 <mark>62</mark> 30 34 2E 30 30 40 |
| 77 F3                                                               | F3                                      |

Response: 04.00 (kg)

#### 6.7. Request predefined model Calibration WT

- 6.7.1. Command : HEAD | L | O | nnnn | C | END nnnn = Scale ID number (PCB board)
- 6.7.2. Response : HEAD | L | o | wwwww | C | END wwwww = Calibration weight value

Example: Reads the configured calibration weight.

| Command                                 | PCB Response                               |
|-----------------------------------------|--------------------------------------------|
| F2 07 <mark>4F</mark> 30 30 30 32 4A F3 | F2 08 <mark>6F 31 30 2E 30 30</mark> 48 F3 |

Response: 10.00 (kg)

#### 6.8. Request pad by pad model Calibration WT

- 6.8.1. Command : HEAD | L | O | nnnn | # | p |C | END
  nnnn = Scale ID number (PCB board)
  # = Fixed variable. # in Hex is 23
  p = Channel number from 'O' to '9' and 'A' & 'B' (10-11)
- 6.8.2. Response : HEAD | L | o | www.ww | C | END www.ww = Calibration weight value

Example: provides value of the calibration weight.

| Command                                                    | PCB Response                               |
|------------------------------------------------------------|--------------------------------------------|
| F2 09 <mark>4F</mark> 30 30 30 32 23 <mark>30</mark> 57 F3 | F2 08 <mark>6F 34 2E 30 30 30</mark> 4D F3 |

Response: 4.000 (kg)

#### 6.9. Request Firmware Version

6.9.1. Command : HEAD | L | V | nnnn | C | END nnnn = Scale ID number (PCB board)

#### 6.9.2. Response : HEAD | L | v | vvv...vvv | C | END vvv...vvv = Version String

Example: Provides the firmware of the Scale Board.

| Command                                 | PCB Response                                                                                                    |
|-----------------------------------------|----------------------------------------------------------------------------------------------------|
| F2 07 <mark>56</mark> 30 30 30 32 53 F3 | F2 21 <mark>76</mark> 53 70 65 65 64 79 20 56 30 2E 30 33 3B 42 4C<br>20 37 32 32 36 33 37 38 39 20 56 30 2E 30 33 78 F3 |

Response: Speedy V0.03; BL 72263798 V0.03

#### 6.10. Request Serial Number (from Scale PCB Board)

- 6.10.1.Command : HEAD | L | 1 | nnnn | 1 | C | END nnnn = Scale ID number (PCB board)
- 6.10.2.Response : HEAD | L | <mark>0</mark> | sss.....sss | C | END ssss...ssss = 16 bytes SN ASCII string

Example: provides the serial number of the Scale Board.

| Command                                                 | PCB Response                                    |
|---------------------------------------------------------|-------------------------------------------------|
| F2 08 <mark>31</mark> 30 30 30 32 <mark>31</mark> 0A F3 | F2 13 30 20 20 20 20 20 20 20 20 20 20 20 20 20 |

#### 6.11. Set Scale Alias Name

- 6.11.1.Command : HEAD | L | 1 | nnnn | 2 | aaaaa...aaa | C | END nnnn = Scale ID number (PCB board) aaaaa..aaa = 16 bytes ASCII string Name
- 6.11.2. Response : HEAD | L | O | aaaaa...aaa | C | END aaaaa...aaa = 16 bytes ASCII string Name

Example: This command sets the name sent to the Scale Board. In this example, METTLER

| Command                                   | PCB Response                        |
|-------------------------------------------|-------------------------------------|
| F2 18 31 30 30 30 32 32 4D 45 54 54       | F2 13 30 4D 45 54 54 4C 45 52 20    |
| 4C 45 52 20 20 20 20 20 20 20 20 20 20 20 | 20 20 20 20 20 20 20 20 20 20 50 F3 |
| 6A F3                                     |                                     |

Response: METTLER

#### 6.12. Request Scale Alias Name

6.12.1.HEAD | L | 1 | nnnn | 3 | C | END nnnn = Scale ID number (PCB board)

#### 6.12.2. Response : HEAD | L | O | aaaaa...aaa | C | END aaaaa...aaa = 16 bytes ASCII string Name

Example: This command retrieves the name stored inside the Scale Board.

| Command                                                 | PCB Response                                                         |
|---------------------------------------------------------|----------------------------------------------------------------------|
| F2 08 <mark>31</mark> 30 30 30 32 <mark>33</mark> 08 F3 | F2 13 30 4D 45 54 54 4C 45 52 20<br>20 20 20 20 20 20 20 20 20 50 F3 |

Response: METTLER

# 7. Addressing Commands

Addressing the Scale Boards is a key component of setting the SmartShelf Scales network. The first thing that needs to be done is to address each individual Scale PCB Board, without these being connected to the network. Use the following commands to set the Scale Boards accordingly. From the factory, the Scale Boards are delivered with the ID set as "0000".

#### 7.1. Set Scale ID

- 7.1.1. Command : HEAD | L | S | nnnn | C | END nnnn = PCB identification number
- 7.1.2. Response:HEAD | L |  $\frac{s}{s}$  | nnnn | C | END orHEAD | L |  $\frac{s}{s}$  | E | xx | C | END  $\rightarrow$  Error occurred

nnnn = PCB identification number xx = Error number

Example: Setting the Scale Board ID to 2.

| Command                                 | PCB Response                            |
|-----------------------------------------|-----------------------------------------|
| F2 07 <mark>53</mark> 30 30 30 32 56 F3 | F2 07 <mark>73</mark> 30 30 30 32 76 F3 |

#### 7.2. Retrieve Scale ID

- 7.2.1. Command : HEAD | L | A | C | END
- 7.2.2. Response: HEAD | L | a | nnnn | C | END nnnn = PCB identification number

Example: This command will retrieve the Scale Board ID.

| Command                     | PCB Response                            |
|-----------------------------|-----------------------------------------|
| F2 03 <mark>41</mark> 42 F3 | F2 07 <mark>61</mark> 30 30 30 32 64 F3 |

Result: 0002

#### 7.3. Change Scale ID

- 7.3.1. Command : HEAD | L | | xxxx | nnnn | C | END xxxx = old PCB identification number nnnn = new PCB identification number
  7.3.2. Response: HEAD | L | | nnnn | C | END or
  - HEAD | L | | | E | xx | C | END  $\rightarrow$  Error occurred

nnnn = new PCB identification number

Example: This command will change the Scale Board ID to the one indicated. In this example, we are changing the Scale Board ID from 3 to 2.

| Command                                          | PCB Response                            |
|--------------------------------------------------|-----------------------------------------|
| F2 0B <mark>49 30 30 30 33</mark> 30 30 30 32 43 | F2 07 <mark>69</mark> 30 30 30 32 6C F3 |
| F3                                               |                                         |

Result: 0002

#### 7.4. Retrieve Channel Counts

- 7.4.1. Command : HEAD | L | 1 | nnnn | 4 | C | END nnnn = new PCB identification number
- 7.4.2. Response: HEAD | L | O | nn | C | END

 $\mathbf{nn} = \mathbf{two}$  bytes ASCii string counts representing the number of channels

Example: This command requests the number of channels from the Scale Board ID 0002.

| Command                                                 | PCB Response                      |
|---------------------------------------------------------|-----------------------------------|
| F2 08 <mark>31</mark> 30 30 30 32 <mark>34</mark> 0F F3 | F2 05 <mark>30 31 32</mark> 36 F3 |

Result: 12 (Channels)

# 8. Operational Commands

This section explains how to perform all the operational commands and their appropriate responses.

#### 8.1. Request Weight

8.1.1. Command : HEAD | L | W | nnnn | N | C | END nnnn = PCB identification number N = pad number from '0' to '9' and 'A' & 'B' (10-11)

- 8.1.2. Response: HEAD | L | w | swwwwwwwwx | C | END
  - s = sign (space or -)

wwwwww = Weight in Ib. Pad with leading O's. Includes decimal point

- x = Scale Status
  - M = In-Motion
  - C = Over Capacity
  - I = Invalid Weight
  - Space = OK

If s = E, then **www.www** is an error number

Example:

| Command                                                 | PCB Response                                        |
|---------------------------------------------------------|-----------------------------------------------------|
| F2 08 <mark>57</mark> 30 30 30 32 <mark>30</mark> 6D F3 | F2 0D <mark>77</mark> 20 20 20 20 36 2E 30 30 30 20 |
|                                                         | 72 F3                                               |

#### 8.2. Request All Weights

- 8.2.1. Command : HEAD | L | T | nnnn | C | END nnnn = PCB identification number
- 8.2.2. Response: HEAD | L | <mark>†</mark> | <mark>chn</mark> | <mark>swwwwwwwx</mark> | ....... | <mark>swwwwwwwx</mark> | C | END

Scale Channels

s = sign (space or -)

**wwwwwww** = Weight in Ib. Pad with leading O's. Includes decimal point  $\mathbf{x} =$ Scale Status

- M = In-Motion
- C = Over Capacity
- I = Invalid Weight
- Space = OK
- chn = Scale pad counts, if scale is predefined model, it will be model channels counts; if scale is pad by pad, it will be maximum channels counts.

If s = E, then **wwwwwww** is an error number

Example: Weight readings for all channels of the scale PCB

| Command                                 | PCB Response                                                                                                    |
|-----------------------------------------|----------------------------------------------------------------------------------------------------|
| F2 07 <mark>54</mark> 30 30 30 32 51 F3 | F2 7C 74 43         20 20 20 20 36 2E 30 30 30 20 $6.000$ 20 20 20 20 20 34 2E 30 30 20 $6.000$ 20 20 20 20 20 20 20 20 20 20 20 $6.000$ $6.000$ $6.000$ $20 20 20 20 20 34 2E 30 30 20$ $6.000$ $6.000$ $6.000$ $6.000$ $6.000$ $6.000$ $6.000$ $6.000$ $6.000$ $6.000$ $6.000$ $6.000$ $6.000$ $6.000$ $6.000$ $6.000$ $6.000$ $6.000$ $6.000$ $6.000$ $6.000$ $6.000$ $6.000$ $6.0000$ $6.0000$ $6.00000$ $7.000000000000000000000000000000000000$ |

Remarks: On the example above, Channel 2 and 11 presented an error 10 that indicates there is no Weighing Pad connected. The remaining channels were active and found.

#### 8.3. Zero Scale

8.3.1. Command : HEAD | L | Z | nnnn | N | C | END nnnn = PCB identification number N = pad number from '0' to '9' and 'A' & 'B' (10-11)

8.3.2. Response: HEAD | L |  $\mathbf{z}$  |  $\mathbf{Z}$  | C | END or HEAD | L |  $\mathbf{z}$  | E | xx | C | END  $\rightarrow$  Error occurred If s = E, then xx is an error number

Example: This command zeros the specified channel number, in this case 0.

| Command                                                 | PCB Response                                |
|---------------------------------------------------------|---------------------------------------------|
| F2 08 <mark>5A</mark> 30 30 30 32 <mark>30</mark> 60 F3 | F2 04 <mark>7A</mark> <mark>5A</mark> 24 F3 |

#### 8.4. Request Valid Channels Weight

- 8.4.1. Command : HEAD | L | T | nnnn | # | C | END nnnn = PCB identification number
- 8.4.2. Response: HEAD | L | <mark>† | n1</mark> | <mark>swwwwwwwx</mark> | .....nx | swwwwwwwx | C | END

Scale Channels

**s** = sign (space or -)

**n1, n2...nx** = valid channel number, '0'~'9', 'A'~'B'

**wwwwwww** = Weight in Ib. Pad with leading O's. Includes decimal point  $\mathbf{x} =$ Scale Status

- M = In-Motion
- C = Over Capacity
- I = Invalid Weight
- Space = OK

If s = E, then **www.www** is an error number

Example: Weight readings for all active channels of the Scale PCB

| Command                                    | PCB Response                                                                                                    |
|--------------------------------------------|----------------------------------------------------------------------------------------------------|
| F2 08 <mark>54</mark> 30 30 30 32 23 7D F3 | F2 1A 74 23<br>30 20 20 20 20 36 2E 30 30 32 43 ← Channel 0 : 6.000 with error<br>31 20 20 20 20 20 34 2E 30 30 20 ← Channel 1 : 4.00<br>3F F3 |

Response Notes: Channel 0: 6.000 C but with error (Message indicating the scale at its max capacity)

#### 8.5. Request channels Weight

8.5.1. Command : HEAD | L | T | nnnn | N | C | END

**nnnn** = PCB identification number

N = It is used in pad by pad mode; it will request front number channels weights, where is the number of channels you want to retrieve weights from. It always start at 0, so N = 1 is just for channel 0.

N = 3 Channel 0 + 1 + 2 will be selected, if N = 7 Cannel  $0 + 1 \dots + 6$  will be selected

8.5.2. Response: HEAD | L | <mark>† | N</mark> | <mark>swwwwwwwx</mark> | ...... | <mark>swwwwwwwx</mark> | C | END

Scale Channels

s = sign (space or -)

**wwwwwww** = Weight in Ib. Pad with leading O's. Includes decimal point  $\mathbf{x} =$ Scale Status

- M = In-Motion
- C = Over Capacity
- I = Invalid Weight
- Space = OK

If s = E, then **www.www** is an error number

Example: Weight readings for all active channels of the Scale PCB

| Command                                                 | PCB Response                                                                   |
|---------------------------------------------------------|--------------------------------------------------------------------------------|
|                                                         | F2 22 <mark>74</mark> <mark>33</mark>                                          |
|                                                         | 20 20 20 20 36 2E 30 30 31 43 ← Channel 0 : 6.000 with error                   |
| F2 08 <mark>54</mark> 30 30 30 32 <mark>33</mark> 6D F3 | <mark>20</mark> 20 20 20 20 34 2E 30 31 <mark>20</mark> ⇐ Channel 1 : 4.00     |
|                                                         | <mark>45</mark> 31 30 20 20 20 20 20 20 <mark>20</mark> ← Channel 2 : Error 10 |
|                                                         | 70 F3                                                                          |

Response Channel 0 = 6.000 C (Message indicating the scale at its max capacity) and Channel 2 = error 10 (there is no Weighing Pad connected)

#### 8.6. Reset Scale

- 8.6.1. Command : HEAD | L | R | nnnn | C | END nnnn = PCB identification number
- 8.6.2. Response: HEAD | L | r | nnnn | C | END nnnn = PCB identification number

Example: This command resets all parameters to default values.

| Command                                 | PCB Response                            |  |  |  |  |
|-----------------------------------------|-----------------------------------------|--|--|--|--|
| F2 07 <mark>52</mark> 30 30 30 32 57 F3 | F2 07 <mark>72</mark> 30 30 30 32 77 F3 |  |  |  |  |

# 9. Calibration Commands

This section explains the available calibration commands and their appropriate responses.

#### 9.1. Start Calibration (step 1)

9.1.1. Command : HEAD | L | C | nnnn | N | C | END

nnnn = PCB identification number N = pad number from '0' to '9' and 'A' & 'B' (10-11)

9.1.2. Response: HEAD | L | c | U | C | END or HEAD | L | c | E | xx | C | END  $\rightarrow$  Error number

**xx** = Error number

Example:

| Command                                                 | PCB Response                   |  |  |  |  |
|---------------------------------------------------------|--------------------------------|--|--|--|--|
| F2 08 <mark>43</mark> 30 30 30 32 <mark>30</mark> 79 F3 | F2 04 <mark>63 55</mark> 32 F3 |  |  |  |  |

Remarks: This step is used to set the zero to empty

#### **9.2.** Sample Deadload (step 2)

9.2.1. Command : HEAD | L | E | nnnn | N | C | END

**nnnn** = PCB identification number N = pad number from '0' to '9' and 'A' & 'B' (10-11)

- 9.2.2. Response: HEAD | L | e | F | C | END or HEAD | L |  $e | E | xx | C | END \rightarrow Error number$ 
  - xx = Error number

Example:

| Command                                                 | PCB Response                                |  |  |  |  |
|---------------------------------------------------------|---------------------------------------------|--|--|--|--|
| F2 08 <mark>45</mark> 30 30 30 32 <mark>30</mark> 7F F3 | F2 04 <mark>65 <mark>46</mark> 27 F3</mark> |  |  |  |  |

Remarks: This step is used to adjust the preload and sets the zero with a tare

#### 9.3. Sample Load (step 3)

Place the calibration weight on the platter before sending the command.

9.3.1. Command : HEAD | L | F | nnnn | N | C | END

nnnn = PCB identification number N = pad number from '0' to '9' and 'A' & 'B' (10-11) 9.3.2. Response:

HEAD | L |  $\frac{f}{f}$  |  $\frac{c}{c}$  | C | END or HEAD | L |  $\frac{f}{f}$  | E | xx |C | END  $\rightarrow$  *Error number* 

**xx** = Error number

Example:

| Command                                                 | PCB Response                                |
|---------------------------------------------------------|---------------------------------------------|
| F2 08 <mark>46</mark> 30 30 30 32 <mark>30</mark> 7C F3 | F2 04 <mark>66 <mark>43</mark> 21 F3</mark> |

Remarks: This step is used to calibrate the Pad with the predetermined weight in 6.5.

# **10. Error Codes**

If an error occurs during any of these steps, you will need to re-start the steps from the beginning.

| Error<br>Number | Description                                                                                                    | Notes                                                                                                    |  |  |  |  |
|-----------------|----------------------------------------------------------------------------------------------------|----------------------------------------------------------------------------------------------------|--|--|--|--|
| 1               | Load cell error                                                                                                    | Load cell data is not correct. Exceeding limits. Try to<br>recalibrate the pad. If not successful, try connecting a<br>working pad. If successful, the A/D channel is bad;<br>otherwise the load cell is defective.                |  |  |  |  |
| 2               | Calibrate data empty                                                                                                    | Channel is not calibrated. Please calibrate the weight pad on the channel.                                                                                                    |  |  |  |  |
| 3               | In motion                                                                                                    | Pad is in motion status, can't get stable weight. Wait for<br>stable pad                                                                                                    |  |  |  |  |
| 4               | Scale model not set                                                                                                    | Scale model has not been set. Set the scale Model. For example "A60008"                                                                                                    |  |  |  |  |
| 5               | Scale channel number error         Channel number has some limitation. For example           channel Scale Board. If you try to read channel num         you will receive this error. This is an application error |                                                                                                    |  |  |  |  |
| 6               | Command error                                                                                                    | Command is not correct, check your syntax.                                                                                                    |  |  |  |  |
| 7               | Eprom rd/wr error                                                                                                    | EEPROM data error. Try to download firmware and recalibrate the scale. If error continues, change the PCBA Scale Board.                                                                                                    |  |  |  |  |
| 8               | Error calibration weight                                                                                                    | Ensure the calibration weight is correct. Software has a built<br>in tolerance to ensure the calibration weight is within the<br>limits. For example, if set for 5kg, the weight should be close<br>to 5kg, or else, it will fail. |  |  |  |  |
| 10              | Pad disabled, can't weight                                                                                                    | Scale is not in Padmode, but a weight has been requested.                                                                                                    |  |  |  |  |
| 11              | Shelf mode can't run<br>command of pad                                                                                                    | Scale is set in Shelf mode. Padmode setting commands<br>cannot be used.                                                                                                    |  |  |  |  |
| 12              | Pad mode can't run<br>command of shelf                                                                                                    | Scale is set in Padmode. Shelf mode setting commands cannot be used.                                                                                                    |  |  |  |  |
| PW              | Scale is in power up mode,<br>please wait several seconds<br>to send command                                                                                                    | Command was sent too quickly. Wait for 3-5 seconds after power up.                                                                                                    |  |  |  |  |

# 11. ASCII Table

The ASCII table can be used to determine the required code for each of the commands listed in this manual.

| Dec | Hex | Char             | Dec | Hex | Char  | Dec | Hex | Char | Dec | Hex | Char |
|-----|-----|------------------|-----|-----|-------|-----|-----|------|-----|-----|------|
| 0   | 00  | Null             | 32  | 20  | Space | 64  | 40  | 0    | 96  | 60  | `    |
| 1   | 01  | Start of heading | 33  | 21  | !     | 65  | 41  | A    | 97  | 61  | a    |
| 2   | 02  | Start of text    | 34  | 22  | "     | 66  | 42  | в    | 98  | 62  | b    |
| 3   | 03  | End of text      | 35  | 23  | #     | 67  | 43  | с    | 99  | 63  | c    |
| 4   | 04  | End of transmit  | 36  | 24  | \$    | 68  | 44  | D    | 100 | 64  | d    |
| 5   | 05  | Enquiry          | 37  | 25  | *     | 69  | 45  | E    | 101 | 65  | e    |
| 6   | 06  | Acknowledge      | 38  | 26  | £     | 70  | 46  | F    | 102 | 66  | f    |
| 7   | 07  | Audible bell     | 39  | 27  | ·     | 71  | 47  | G    | 103 | 67  | g    |
| 8   | 08  | Backspace        | 40  | 28  | (     | 72  | 48  | н    | 104 | 68  | h    |
| 9   | 09  | Horizontal tab   | 41  | 29  | )     | 73  | 49  | I    | 105 | 69  | i    |
| 10  | OA  | Line feed        | 42  | 2A  | *     | 74  | 4A  | J    | 106 | 6A  | j    |
| 11  | OB  | Vertical tab     | 43  | 2 B | +     | 75  | 4B  | к    | 107 | 6B  | k    |
| 12  | 0C  | Form feed        | 44  | 2C  | ,     | 76  | 4C  | L    | 108 | 6C  | 1    |
| 13  | OD  | Carriage return  | 45  | 2 D | -     | 77  | 4D  | м    | 109 | 6D  | m    |
| 14  | OE  | Shift out        | 46  | 2 E |       | 78  | 4E  | N    | 110 | 6E  | n    |
| 15  | OF  | Shift in         | 47  | 2 F | /     | 79  | 4F  | 0    | 111 | 6F  | o    |
| 16  | 10  | Data link escape | 48  | 30  | o     | 80  | 50  | Р    | 112 | 70  | p    |
| 17  | 11  | Device control 1 | 49  | 31  | 1     | 81  | 51  | Q    | 113 | 71  | q    |
| 18  | 12  | Device control 2 | 50  | 32  | 2     | 82  | 52  | R    | 114 | 72  | r    |
| 19  | 13  | Device control 3 | 51  | 33  | 3     | 83  | 53  | s    | 115 | 73  | s    |
| 20  | 14  | Device control 4 | 52  | 34  | 4     | 84  | 54  | Т    | 116 | 74  | t    |
| 21  | 15  | Neg. acknowledge | 53  | 35  | 5     | 85  | 55  | U    | 117 | 75  | u    |
| 22  | 16  | Synchronous idle | 54  | 36  | 6     | 86  | 56  | v    | 118 | 76  | v    |
| 23  | 17  | End trans. block | 55  | 37  | 7     | 87  | 57  | ឃ    | 119 | 77  | ឃ    |
| 24  | 18  | Cancel           | 56  | 38  | 8     | 88  | 58  | x    | 120 | 78  | x    |
| 25  | 19  | End of medium    | 57  | 39  | 9     | 89  | 59  | Y    | 121 | 79  | У    |
| 26  | 1A  | Substitution     | 58  | ЗA  | :     | 90  | 5A  | Z    | 122 | 7A  | z    |
| 27  | 1B  | Escape           | 59  | 3 B | ;     | 91  | 5B  | C    | 123 | 7B  | {    |
| 28  | 1C  | File separator   | 60  | 3C  | <     | 92  | 5C  | ١    | 124 | 7C  | 1    |
| 29  | 1D  | Group separator  | 61  | ЗD  | =     | 93  | 5D  | ]    | 125 | 7D  | }    |
| 30  | 1E  | Record separator | 62  | ЗE  | >     | 94  | 5E  | ~    | 126 | 7E  | ~    |
| 31  | 1F  | Unit separator   | 63  | ЗF  | ?     | 95  | 5F  |      | 127 | 7F  |      |

#### www.mt.com/service

**Mettler-Toledo AG** CH-8606 Greifensee Switzerland Tel. +41 44 944 22 11 Fax +41 44 944 30 60

Subject to technical changes © 07/2018 Mettler-Toledo For more information